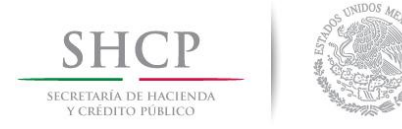

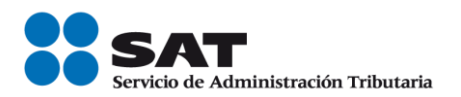

# ACCESO A LOS SERVICIOS DEL SISTEMA DE COMPROBANTES FISCALES EN PAPEL

# SICOFI – VALIDADOR DE COMPROBANTES FISCALES EN PAPEL

MANUAL DE USUARIO

JUNIO 2013

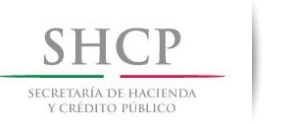

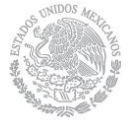

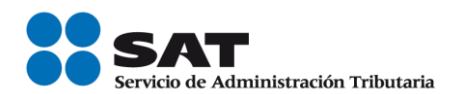

Secretaria De Hacienda Y Crédito Público (SHCP)

Servicio De Administración Tributaria (SAT)

SICOFI – Validador de Comprobantes Fiscales en Papel VERSIÓN 1.0

JUNIO DE 2013

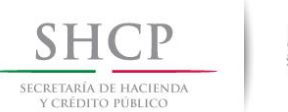

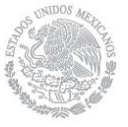

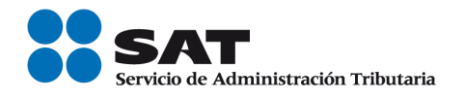

## SICOFI – Validador de Comprobantes Fiscales en Papel

## INDICE

| 1.  | INTRODUCCIÓN                                      | 4  |
|-----|---------------------------------------------------|----|
| 2.  | ANTECEDENTES                                      | 4  |
| 3.  | OBJETIVOS DEL SICOFI VERIFICACION                 | 4  |
| 4.  | CARACTERÍSTICAS DEL SISTEMA                       | ·5 |
| R   | EQUERIMIENTOS                                     | 5  |
| 5.  | OPERACIÓN DEL SISTEMA                             | 6  |
| MOI | DULO DE VERIFICACIÓN DE COMPROBANTES FISCALES     | 6  |
| VER | IFICACIÓN DE COMPROBANTES EN PAPEL                | 6  |
| VER | IFICACIÓN MEDIANTE CÓDIGO DE BARRAS BIDIMENSIONAL | 9  |
| VER | IFICACIÓN MASIVA DE COMPROBANTES FISCALES1        | 0  |

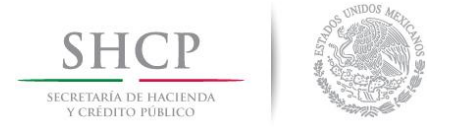

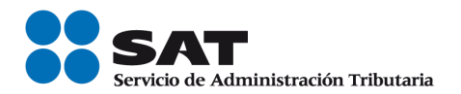

## 1. INTRODUCCIÓN

Este documento tiene como finalidad facilitar la verificación de comprobantes fiscales impresos, así mismo su ingreso a la información correspondiente y comprobar que los comprobantes fiscales que posee, fueron autorizados por el SAT. Dicha verificación permitirá leer la información necesaria a través de la lectura de un código de barras bidimensional.

#### 2. ANTECEDENTES

A partir del 1 de enero del 2011, el contribuyente que requiera validar los comprobantes fiscales impresos con CBB que posee, podrá validar los comprobantes al leer un código de barras bidimensional a través de un dispositivo lector o a través de una carga masiva por medio de un archivo de texto con un formato definido.

#### 3. OBJETIVOS DEL SICOFI VERIFICACION

Ofrecerle al contribuyente la funcionalidad de validar un comprobante fiscal impreso de forma manual, o por medio de la lectura de un código de barras bidimensional, así como la validación masiva a través de la carga de un archivo de texto.

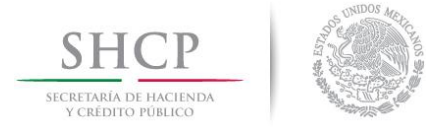

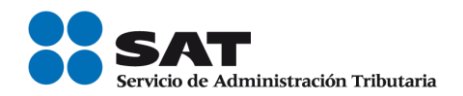

### 4. CARACTERÍSTICAS DEL SISTEMA

## REQUERIMIENTOS

#### Equipo mínimo:

- Computadora personal (PC) o laptop.
- Monitor SVGA a color
- Procesador Pentium<sup>®</sup> IV a 1.7 GHZ o superior.
- 512 MB de memoria RAM o superior dependiendo del sistema operativo.
- Sistema operativo Microsoft Windows® XP con ultimas versiones de service pack instaladas
- Espacio en disco duro total de 500 MB.
- Internet Explorer 7 o superior.

#### Conocimientos del usuario:

- Manejo básico de equipo de cómputo.
- Sistema operativo Windows.

#### Usuarios del sistema

• Todo publico

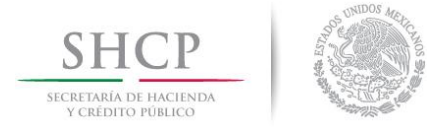

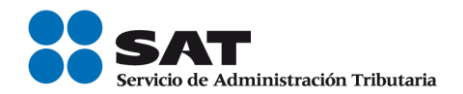

#### 5. OPERACIÓN DEL SISTEMA

#### MODULO DE VERIFICACIÓN DE COMPROBANTES FISCALES

Ingresar a la siguiente liga;

<u>https://www.consulta.sat.gob.mx/SICOFI\_WEB/ModuloSituacionFiscal/VerificacionComprobantes.asp</u> y se mostrará la pantalla de verificación.

#### VERIFICACIÓN DE COMPROBANTES En papel

Si se selecciona la opción "Verificación de comprobantes en papel se podrá ingresar la información para la validación de forma manual.

Como se muestra a continuación:

| SICOFI<br>Sisters Integral de<br>Comprehentis Fiscales | Serv                                  | icio de Verificación de Comprobantes Fiscales Impresos        |
|--------------------------------------------------------|---------------------------------------|---------------------------------------------------------------|
|                                                        |                                       |                                                               |
|                                                        | Verificacion<br>C Verificación median | de Comprobantes en Papel<br>te Código de Barras Bidimensional |
|                                                        |                                       |                                                               |
|                                                        | RFC del Emisor:                       |                                                               |
|                                                        | Comprobante Fiscal:                   | SELECCIONE                                                    |
|                                                        | Serie:                                |                                                               |
|                                                        | Folio del Comprobante:                |                                                               |
|                                                        | Número de Aprobación:                 |                                                               |
|                                                        |                                       |                                                               |
|                                                        | Verificación masiva de                | Consultar Limpiar                                             |
|                                                        | Comprobantes fiscales                 |                                                               |
|                                                        | Comprobantes fiscales                 |                                                               |

Una vez ingresado los datos dar clic en el botón consultar , y desplegará la información resultante de la validación.

Todos los campos de la pantalla son requeridos y en caso de que falte alguno se mostrará alguno de los siguientes mensajes:

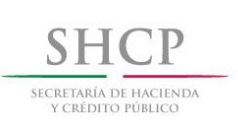

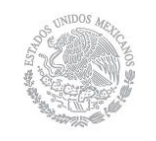

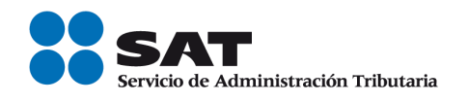

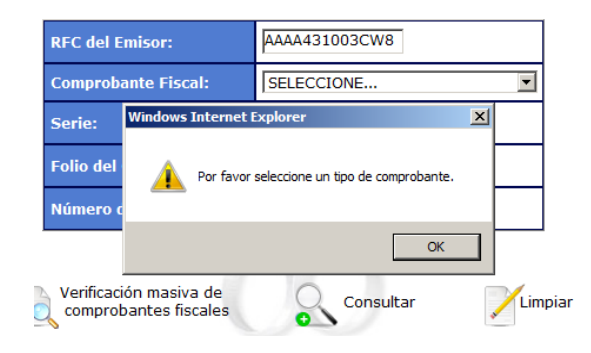

Verificacion de Comprobantes en Papel
O Verificación mediante Código de Barras Bidimensional

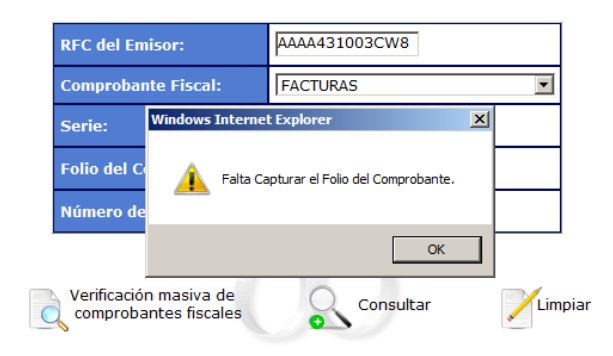

⊙ Verificacion de Comprobantes en Papel
 ○ Verificación mediante Código de Barras Bidimensional

| RFC del Emisor:          |                                           | AAAA431003CW8 |   |      |
|--------------------------|-------------------------------------------|---------------|---|------|
| Comproba                 | nte Fiscal:                               | FACTURAS      |   | -    |
| Serie:                   | Windows Internet                          | Explorer      | × |      |
| Folio del C<br>Número de | C Debes Capturar el Numero de Aprobacion. |               |   |      |
|                          |                                           | OK            |   |      |
| Verificació<br>comprob   | ón masiva de<br>antes fiscales            | Consultar     |   | Limp |
|                          |                                           |               |   |      |

Si los datos se han capturado correctamente y la validación tiene un resultado negativo se mostrará la siguiente pantalla:

Servicio de Administración Tributaria | Av. Hidalgo, núm. 77, col. Guerrero, delegación Cuauhtémoc, México, D. F., c. p. o6300 | Tel. INFOSAT: 01 800 46 36 728 | documento disponible en <u>www.sat.gob.mx</u>

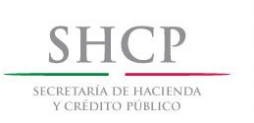

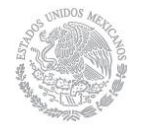

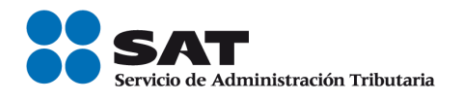

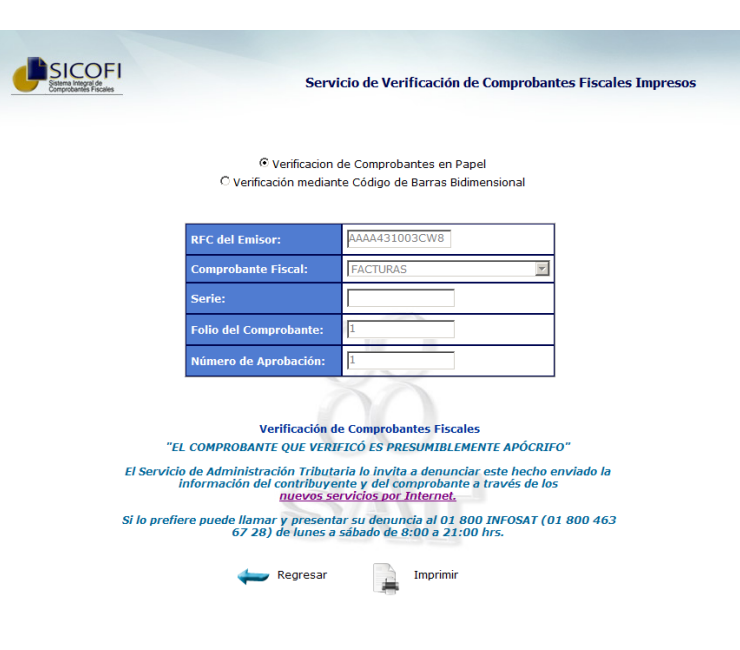

Este resultado se puede imprimir seleccionando el botón que aparece al final de la pantalla y al hacer esto, se mostrará el asistente de impresión como se muestra a continuación:

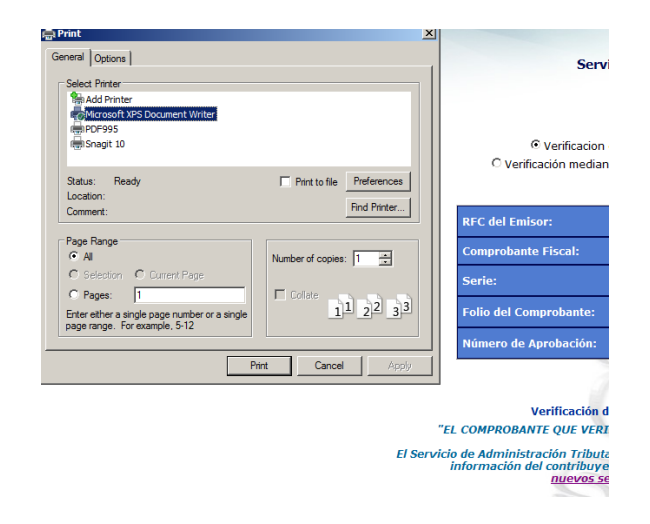

De lo contrario, si la validación es positiva se mostrará la siguiente pantalla:

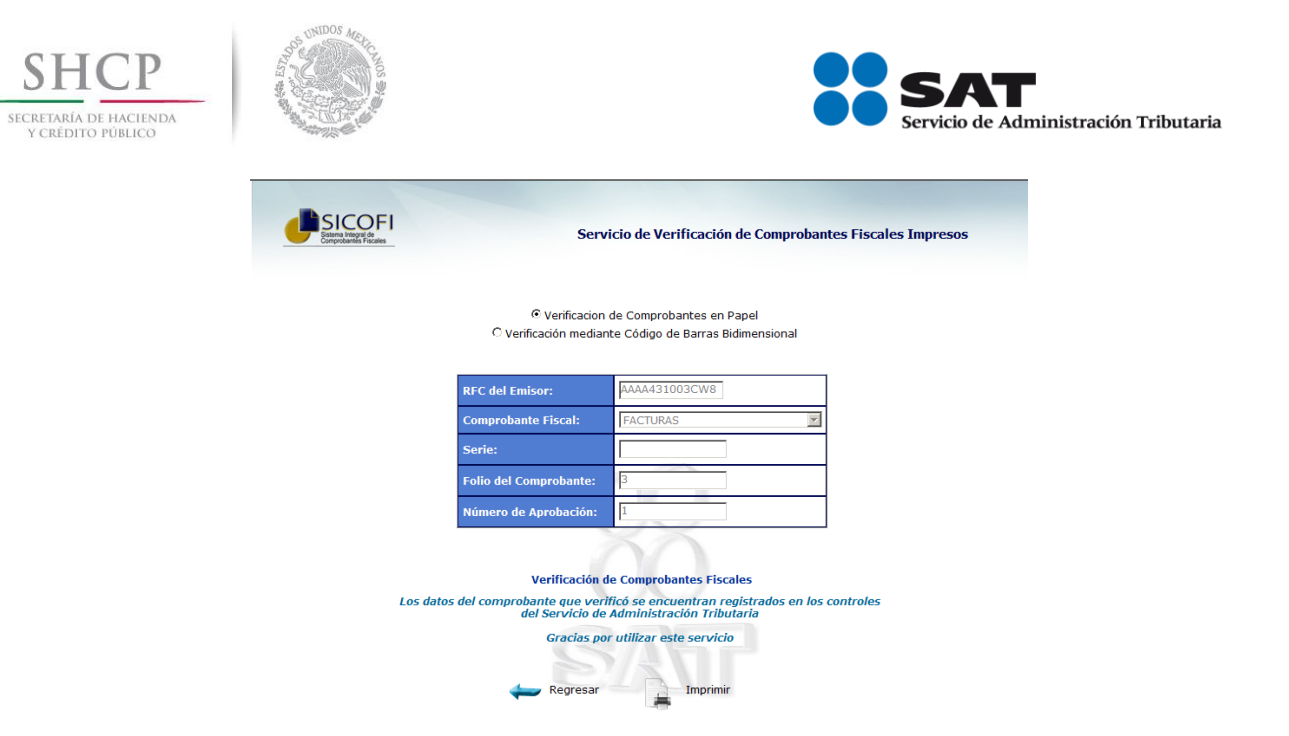

En esta pantalla también aparece la opción de imprimir, seleccionando el mismo botón Imprimir como se mostró en la pantalla de rechazo.

### VERIFICACIÓN mediante código de barras bidimensional

Si se selecciona la opción "Verificación mediante código de barras bidimensional" se podrá ingresar la información para la validación leyendo los datos del código de barras bidimensional por medio de un dispositivo lector.

Al seleccionar dicha opción se mostrará el siguiente mensaje:

| Servicio de Verificación de Comprobantes Fiscales Impresos                                                                                                    |
|----------------------------------------------------------------------------------------------------|
| C Verificacion de Comprobantes en Papel<br>© Verificación mediante Código de Barras Bidimensional                                                                                                    |
| RFC del Emisor:     AAAA431003CW8       Comprobante Fiscal:     FACTURAS                                                                                                    |
| Se         Windows Internet Explorer         XI           Fo         Ara recuperar la información contenida en el códgo de barras bidmensional de su comprobante, accione el lector sobre la imagen del mismo.           Nú         Nú |
| Verificación masiva de Consultar Limpiar                                                                                                    |

En el mensaje se indica al usuario que debe leer el código de barras que se muestra en el acuse de aprobación obtenido en su acuse de folios:

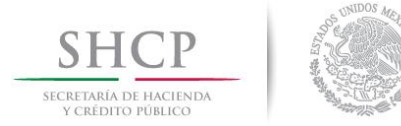

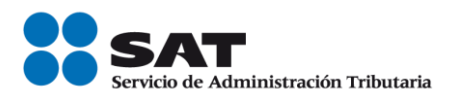

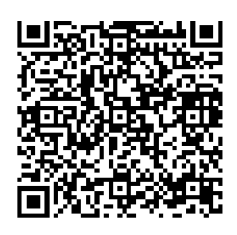

Al realizar la lectura se llenarán los campos automáticamente de:

- RFC del Emisor.
- Serie.
- Número de Aprobación.

y será necesario seleccionar el Comprobante Fiscal, e ingresar el Folio del Comprobante posteriormente seleccionar el botón consultar , seguido de esto se mostrará el mensaje de aprobación o de rechazo igual que los que se mostraron anteriormente.

## VERIFICACIÓN masiva de comprobantes fiscales

La definición del layaout o formato para la validación masiva es la siguiente:

| DATOS                      | TIPO DE DATO Y LONGITUD                                                                                                    |
|----------------------------|----------------------------------------------------------------------------------------------------|
| Número Consecutivo         | Caracteres numéricos respetando el consecutivo iniciando en 1.                                                                                    |
|                            | El valor máximo se deberá determinar conforme al<br>número máximo de registros definido por el diseño de la<br>infraestructura tecnológica actual |
| RFC del Emisor             | 12 0 13 posiciones alfanuméricos                                                                                                    |
| Tipo de comprobante fiscal | En base al catálogo de comprobantes fiscales mostrados<br>en el actual servicio de verificación de comprobantes<br>fiscales manual de uno a uno.  |
| Serie                      | De o a 10 caracteres alfabéticos                                                                                                    |
| Folio del comprobante      | Valores permitidos del 1 al 2147483647                                                                                                    |
| No de aprobación           | Valores permitidos del 1 al 2147483647                                                                                                    |
|                            |                                                                                                    |

Servicio de Administración Tributaria | Av. Hidalgo, núm. 77, col. Guerrero, delegación Cuauhtémoc, México, D. F., c. p. 06300 | Tel. INFOSAT: 01 800 46 36 728 | documento disponible en <u>www.sat.gob.mx</u>

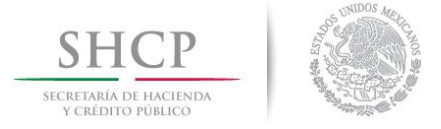

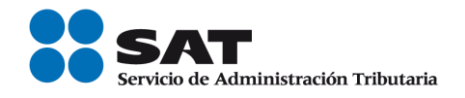

Si se selecciona el botón "Verificación masiva de comprobantes fiscales" siguiente pantalla:

Comprobantes fiscales se mostrará la

| />http://99.90.29.84/ - Validador Masivo de CBB - Windows Internet Explorer |   |
|-----------------------------------------------------------------------------|---|
| Verificación masiva de comprobantes fiscales                                | 1 |
|                                                                             |   |
| Seleccione el archivo a validar: Browse                                     |   |
| Validar OGCancelar                                                          |   |
|                                                                             |   |

En esta pantalla será necesario cargar el archivo de texto que contiene la información de carga masiva para su verificación.

Al seleccionar el botón Browse se mostrará la siguiente pantalla:

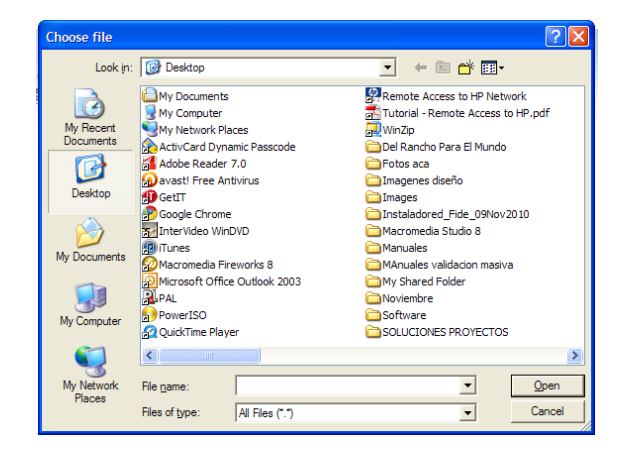

Aquí deberá buscar el archivo que contiene la información de la validación masiva, una vez seleccionado, se mostrará la siguiente pantalla:

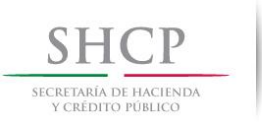

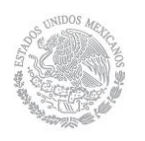

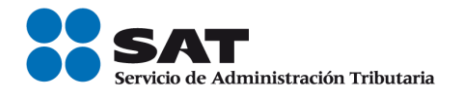

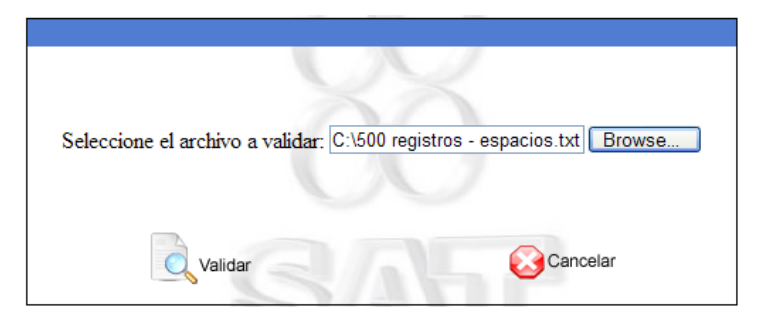

En la cual deberá seleccionar el botón Validar para iniciar el proceso y el sistema mostrará la pantalla de espera mientras se realiza la validación, dicha pantalla debe verse como sigue:

| SICOFI<br>Sistema Integral de<br>Connecebarailes Fincalies | Verificación masiva de comprobantes fiscales |  |
|------------------------------------------------------------|----------------------------------------------|--|
|                                                            | Procesando Archivo                           |  |

Si se encuentran errores en el archivo, dependiendo del error se mostrará cualquiera de los siguientes mensajes:

| coFI<br>a Integral de<br>obantés Fiscales | Verificación masiva de comprobantes fiscales |
|-------------------------------------------|----------------------------------------------|
|                                           |                                              |
| Seleccione                                | el arch                                      |

Cuando el archivo no se encuentra en la ruta especificada

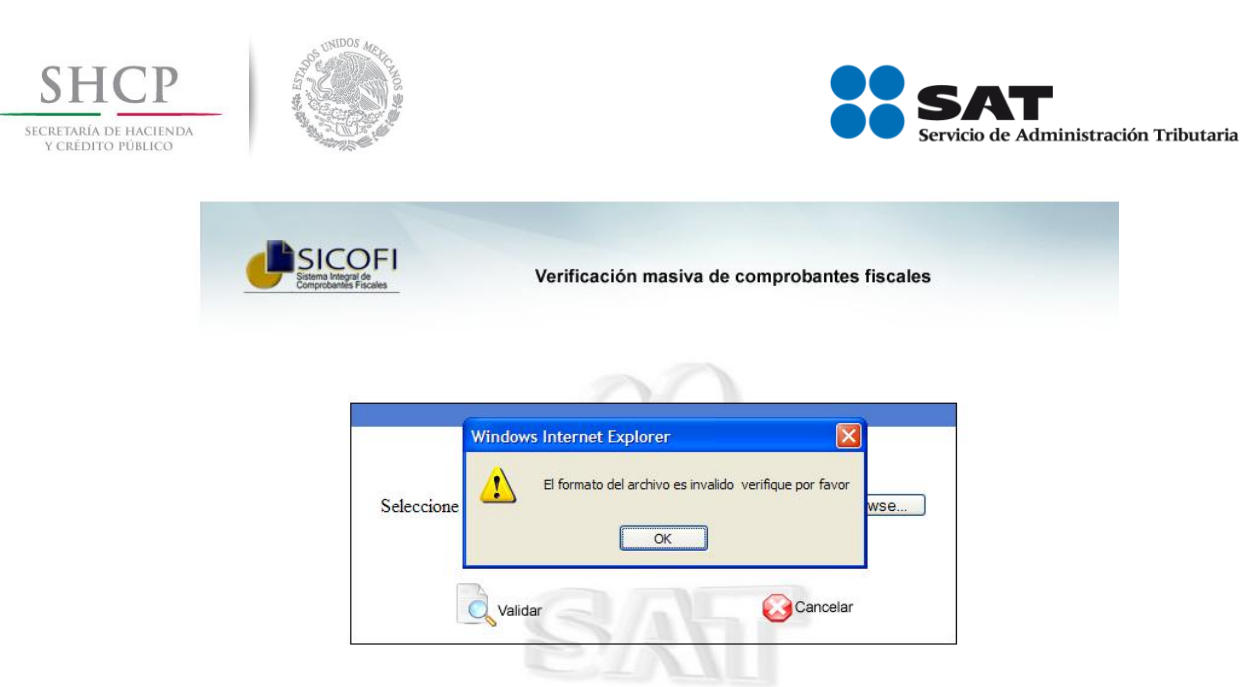

Cuando el archivo no es un archivo de texto

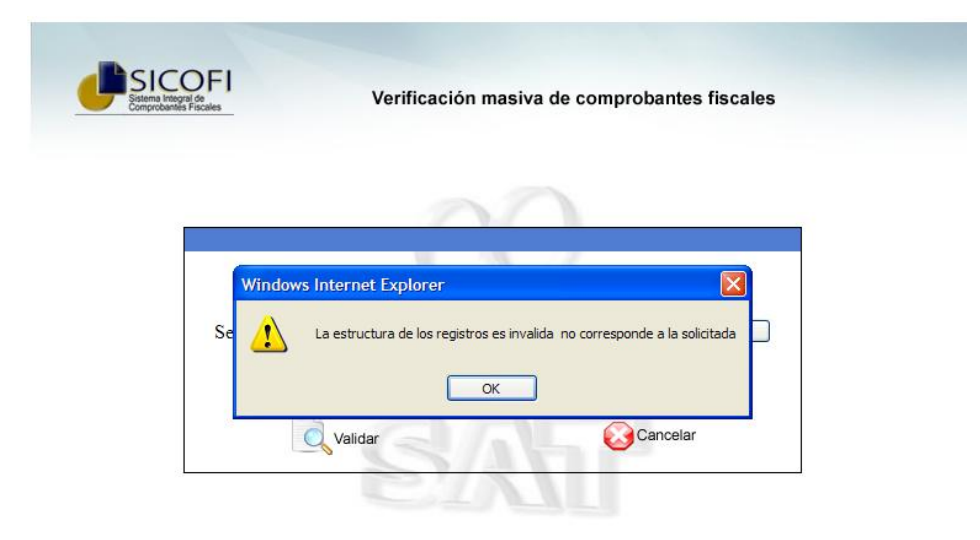

Cuando el archivo no tiene la estructura necesaria.

Si el sistema no encontró errores en el archivo, una vez finalizada la validación el sistema envía un mensaje como el siguiente:

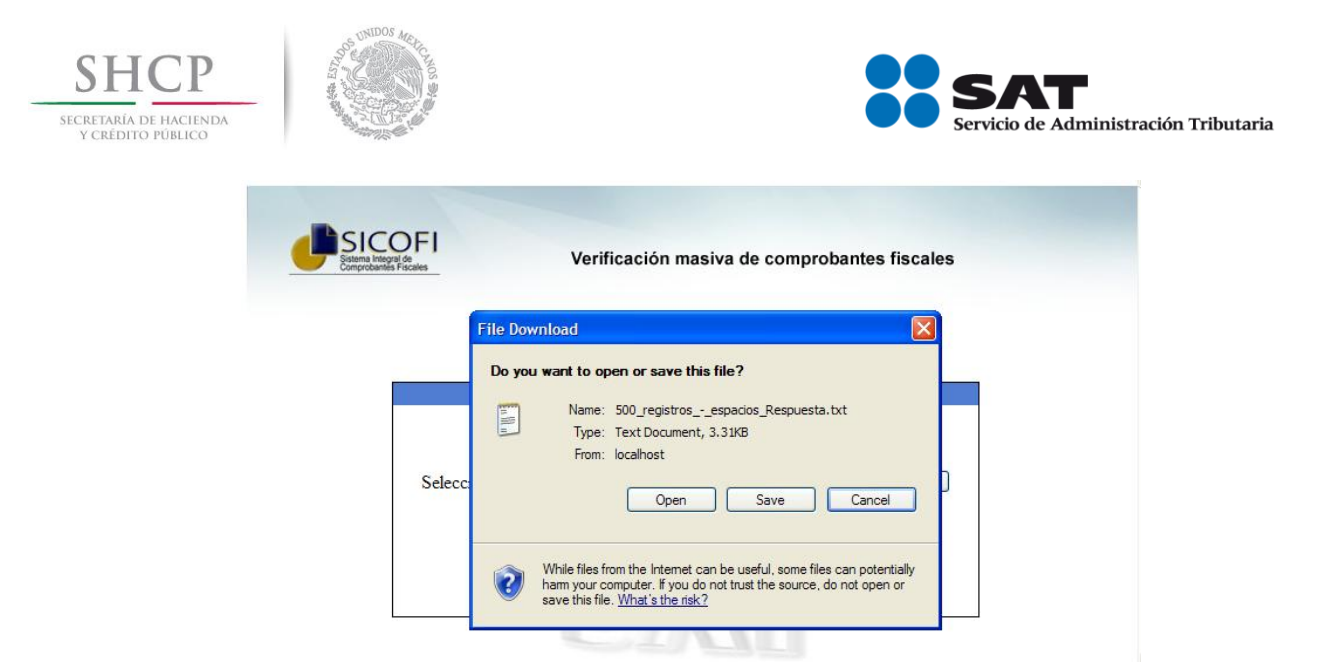

Este mensaje guarda la respuesta de la validación masiva, para guardar o solo abrir el archivo generado, seleccionando el botón Open o el botón Save dependiendo de la acción que desee realizar. Dicho archivo se verá similar a la siguiente pantalla:

| D 500                                                                                                    | _registrose | espacios_Respuesta.tx<br>Helo | tt - Notepad |   |
|----------------------------------------------------------------------------------------------------|-------------|-------------------------------|--------------|---|
| I         V           2         V           2         I           1         V           2         I           3         I           4         5           0         V           11         V           12         V           13         V           14         15           15         1           16         1           17         18           18         V           22         1           22         1           22         1           22         1           23         1           133         1           333         1           333         1           133         1           14         1           14         1 |             | 169                           |              |   |
|                                                                                                    |             |                               |              | > |

El layout tiene la siguiente definición:

| DATOS               | TIPO DE DATOS Y LONGITUD                                                                                                    |
|---------------------|----------------------------------------------------------------------------------------------------|
| Consecutivo         | Caracteres numéricos respetando el consecutivo iniciando<br>en 1.<br>El valor máximo se deberá determinar conforme al número<br>máximo de registros definido por el diseño de la<br>infraestructura tecnológica actual |
| Código de respuesta | Presentar "V" para los casos en los que el resultado de la                                                                                                    |

Servicio de Administración Tributaria | Av. Hidalgo, núm. 77, col. Guerrero, delegación Cuauhtémoc, México, D. F., c. p. 06300 | Tel. INFOSAT: 01 800 46 36 728 | documento disponible en <u>www.sat.gob.mx</u>

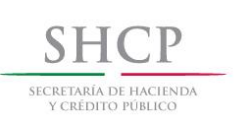

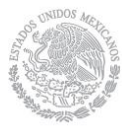

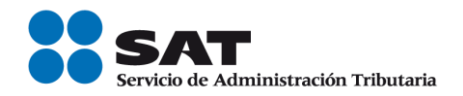

| l validación sea "Folio registrado en los controles del SAT".  |
|----------------------------------------------------------------|
|                                                                |
|                                                                |
|                                                                |
| Presentar "I" para los casos en los que el resultado de la     |
|                                                                |
| validación sea "Folio no registrado en los controles del SAT". |
|                                                                |
|                                                                |
| Presentar "IF" para los casos en los que el resultado de la    |
| riesentar il para los casos en los que el resultado de la      |
| validación sea invalida por un error en el formato o           |
| valuación sea invalua por un citor en el iornato o             |
| ostructure del registro                                        |
| estructura del registro.                                       |
|                                                                |
|                                                                |